# ルータの基本的な設定と操作

#### 実験の目的

IP ネットワークにおいて、複数のネットワークを相互に接続し、離れたネットワークに接続したコンピュータ間 でのエンドツーエンドの通信を可能にするルータは、最も重要なネットワーク機器である。

本実験では、業務用ルータの Cisco 社製 型式 C841MJ の基本的な設定方法や操作方法を学ぶことによって、ルータの役割や基本動作を理解することを目的とする

### 実験1<ルータの起動と初期操作>

#### 1. ネットワーク機器の接続

各ネットワーク機器を、次のくネットワーク構成>のように接続する。

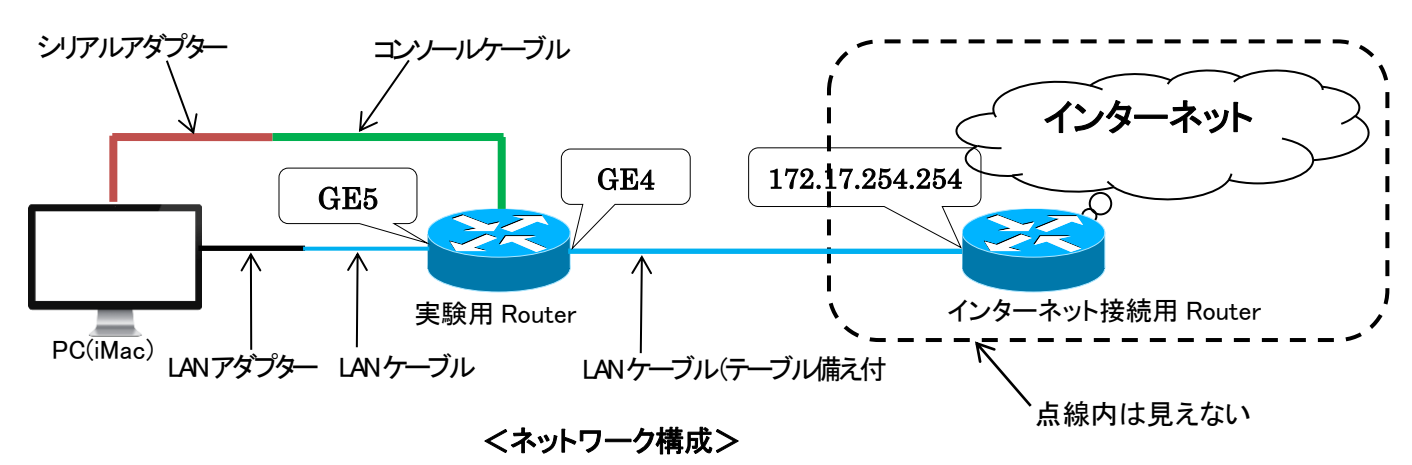

#### 2. PCとRouterの起動

実験用 Router(以下 Router と記す)の電源スイッチ(机上スイッチ)を入れる。また、PC(iMac)の電源を入れ、OS(iMac の Windows)も起動する。

#### 3. Routerの接続

Router 背面のコンソールポート(CONSOLE)とPC の USB ポートを、シリアルアダプターとコンソールケーブル (Router 接続の専用ケーブル)を使って接続する。また、Router 背面の WAN ポート(GigabitEthernet0/5:GE5)と PC の LAN ポートを、LAN アダプターと LAN ケーブルを使って接続する。Router 背面の WAN ポート(GigabitEthernet0/4:GE4)には、LAN ケーブル(テーブル備え付け)を接続する。※実習用 Router の別資料(<u>5th\_1</u>)参照

★ 次に示す内容を、実験ノートに記録する。

- ① ネットワーク構成図(上記した<ネットワーク構成>を簡易化して描く)
- ② PC 及び実験用 Router のメーカ名と型式名
- ③ 使用 LAN ケーブルの本数

PC で次ページの通りに通信ソフト(Tera Term Pro)を起動する。通信ソフトの設定を確認した後、Enter キーを押すと Router に接続できる。ルータから応答が帰ってきたら接続完了。

(1) 通信ソフト(Tera Term Pro)を起動する。

「スタート・ボタン」→「プログラムの一覧」→「Tera Term」

| OPNET Modeler 15.0      |
|-------------------------|
| 퉬 Tera Term             |
| 🥵 Tera Term をアンインストールする |
| 😃 Tera Term             |
| 퉬 TeraPad               |

(2)「Serial」にチェックを入れ、Port は「USB-Serial」を選択して OK ボタンを押す。

|                   | 11001.         | 102.100.1.1                          |                    | M. |
|-------------------|----------------|--------------------------------------|--------------------|----|
|                   | Service        | e Telnet<br>c <u>s</u> sH<br>c Other | TCP <u>p</u> ort#: | 23 |
| • S <u>e</u> rial | Po <u>r</u> t: | USB-Serial-                          | ]                  |    |

- (3) 起動画面が表示し終わったら、リターン(Enter)キーを押す
- (4) 初期の操作モード(ユーザ・モード)へ入ったら、ルータに接続完了

| Cisco Confi<br>and it prov<br>already use<br>supports th<br>You will no<br>this session | guration Professional (Cisco CP) is installed on this device<br>des the default username "cisco" for one-time use. If you have<br>d the username "cisco" to login to the router and your IOS image<br>e "one-time" user option, then this username has already expired.<br>t be able to login to the router with this username after you exit |
|-----------------------------------------------------------------------------------------|----------------------------------------------------------------------------------------------------|
| It is strong<br>of 15 using                                                             | y suggested that you create a new username with a privilege level the following command.                                                                                                    |
| username «                                                                              | myuser> privilege 15 secret 0 <mypassword></mypassword>                                                                                                    |
| Replace <n<br>want to use</n<br>                                                        | yuser> and <mypassword> with the username and password you</mypassword>                                                                                                    |
|                                                                                         |                                                                                                    |
| yourname>                                                                               |                                                                                                    |
|                                                                                         |                                                                                                    |
|                                                                                         |                                                                                                    |
| yournar                                                                                 | ne と > (カーソル) が出れば接続完                                                                                                    |

Router に接続直後は、「ユーザーモード」と呼ばれる操作モードであり、Router の設定内容の変更や更新ができない。設定変更や更新をするためには、操作モードを移す必要がある。ここでは、操作モードの移行方法 <操作モード>を学習し、これからの実験に困らないように、以下の操作を練習する。

ログインからログアウトまでの一連の操作(「ユーザーモード」⇔「特権モード」⇔「グロ−バル・コンフィグモード」⇔ 「グロ−バル・コンフィグモードのサブ゙モード」)を3回練習(スムーズにできるように)する。

★ この実験では、実験ノートに記録必要はない。

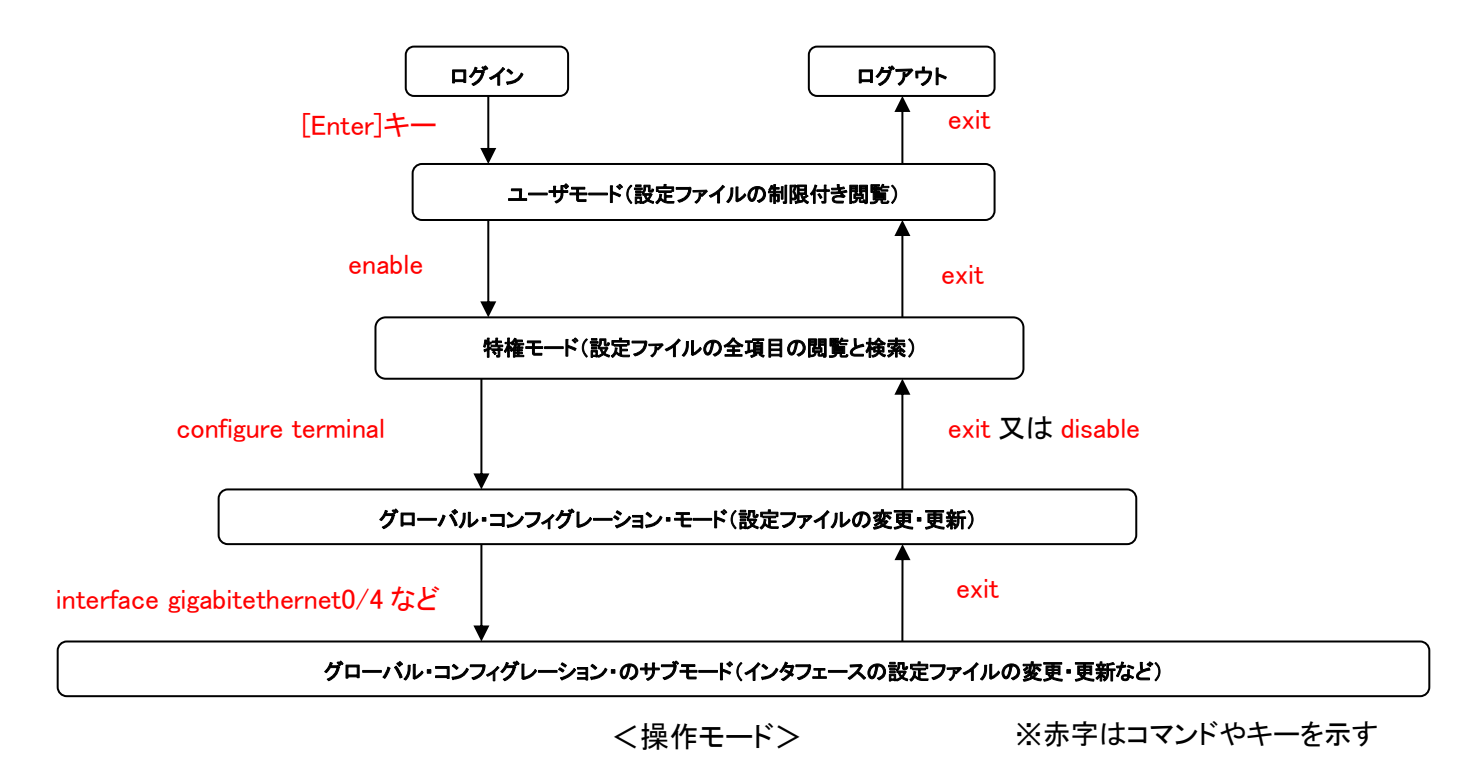

# 実験3<設定情報(コンフィグレーション)ファイル>

「特権モード」で show running-config と入力すると、設定情報(ルータの動作を司る情報)ファイルの内容が表示される。★以下の①~⑦を確認して内容を実験ノートに記録する。

- ① 設定ファイルのサイズ
- ② IOSのバージョン

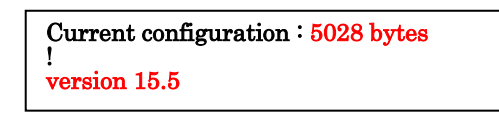

③ ホスト名

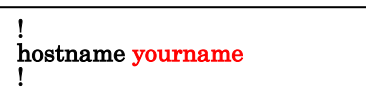

- ④ GigabitEthernet0/4(GE4)の IP アドレス及びサブネットマスク(ない場合は no address)
- ⑤ GE4 の有効/無効(未表示の場合は無効)

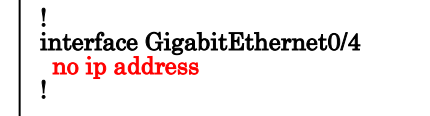

- ⑥ GigabitEthernet0/5(GE5)の IP アドレス及びサブネットマスク(ない場合は no address)
- GE5の有効/無効(未表示の場合は無効)

# 実験4<インタフェースの状態>

「特権モード」で show interface と入力すると、各インタフェース(ポート)の動作状態が表示される。 ★以下の①~⑦を確認して内容を実験ノートに記録する。

- ① GE4の IP アドレス及びサブネットマスク(ない場合は no address)
- ② GE4 は物理的及び論理的に正常動作している/していない
- ③ GE4 の MAC アドレス
- ④ GE5の IP アドレス及びサブネットマスク(ない場合は no address)
- ⑤ GE5 は物理的及び論理的に正常動作している/していない
- ⑥ GE5 の MAC アドレス
- ⑦ GE4 および GE5 の最大転送量(kbyte)、帯域幅(kbit)、遅延量(µsec)

```
yourname#show interface

GigabitEthernet0/4 is up, line protocol is up 《2物理均正常動作 証常では 場合はdown) >

Hardware is PQUICC_FEC, address is 000d.bc47.0805 (bia 000d.bc47.0805) 《③MAC アドレス>

Internet address is 172.17.181.1/16 《①IP アドレス/サブネットマスク>

MTU 1500 bytes, BW 100000 Kbit, DLY 100 usec, 《⑦最大転送量、帯域幅、遅延量>

····以下省略 ····
```

<インタフェース動作情報>

# 実験5<ルーティング・テーブル(経路表)>

「特権モード」で show ip route と入力すると、以下のようなくルーティング・テーブル(経路表)>を表示する。 ルータは、この情報(ルーティング経路)に従ってパケットを転送し、ルーティング・テーブルにない経路には、転 送せずに破棄する。

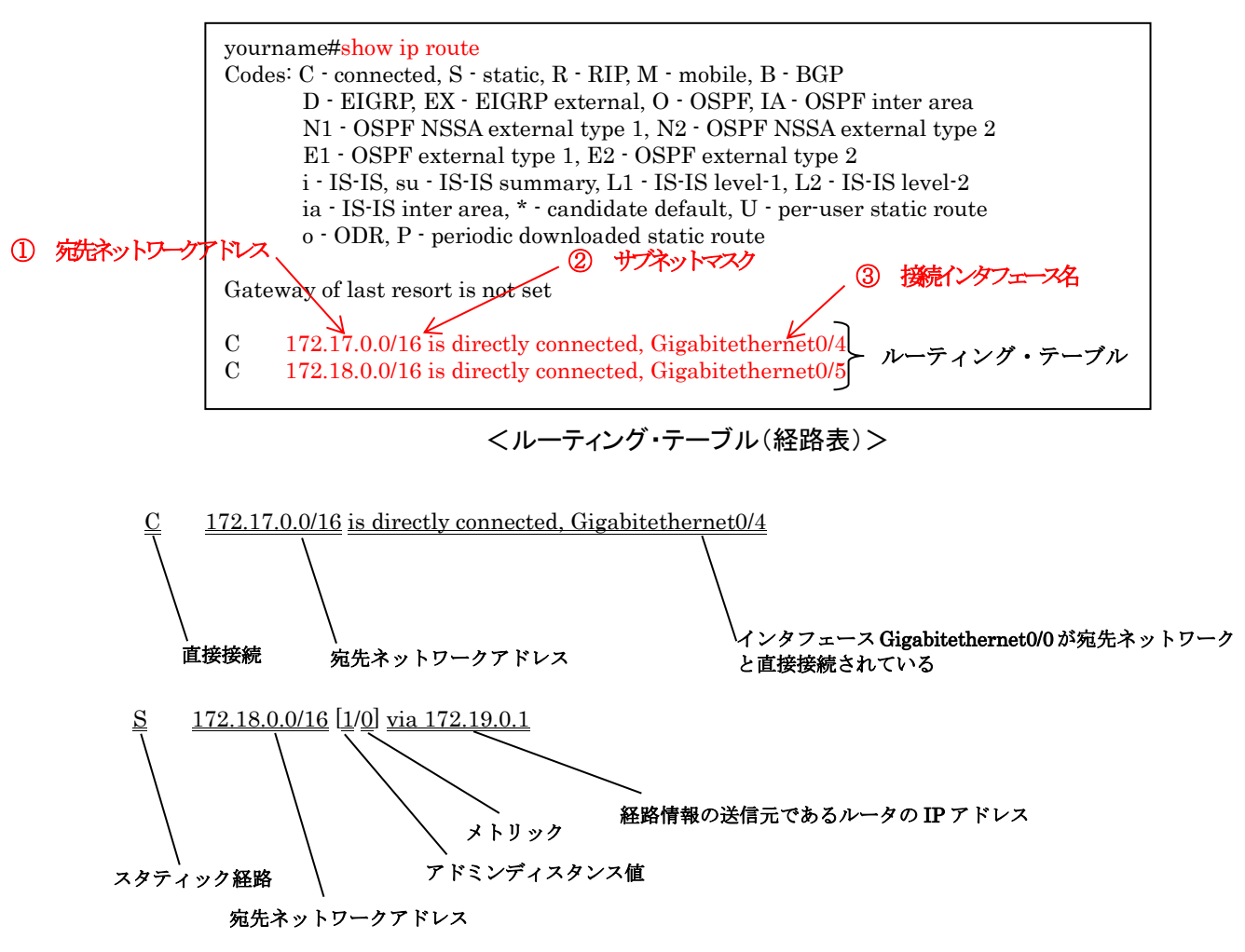

- アドミンディスタンス値:ルーティングの種類を示す識別値(小さいほど優先順位が高い)
  - 静的ルーティングでは「1」、動的ルーティング(RIP)では「120」
- メトリック:ルータが経路を選択するときに使う判断基準値(小さいほど距離が短い)
   静的ルーティングでは「0」、動的ルーティングでは宛先に到達するまでに通過するルータ数
- ★確認したルーティング・テーブル(経路表)で、以下の①~③の内容を実験ノートに記録する。複数行を表示 した場合は、すべての行について①~③の内容を記録する。※表示されない場合は、「なし」と記述する。
  - ① 宛先ネットワークアドレス
  - ② サブネットマスク(10 進数表記:???????????)
  - ③ 接続インタフェース名

# 実験6<ホスト名及び IP アドレス>

PC 及び Router の GE4,GE5 に、以下の【条件】にあった適切な IP アドレス、ホスト名を設定する。また、各インタフェース GE4,GE5 を起動(動作開始)させる。

| 1. ホスト名の設定                                              | _① ホスト名を設定するコマンド                         |
|---------------------------------------------------------|------------------------------------------|
| yourname(config)#hostna<br>tokai(config)#               | me tokai                                 |
| 設定したホスト名                                                |                                          |
| 2. IP アドレスの設定                                           | ②インタフェース名(GE4 の場合)                       |
| tokai(config)#interface G<br>tokai(config-if)#ip addres | gabitethernet 0/4<br>s ??.??.?? ??.??.?? |
| <br>IP アドレスを設定するコマン                                     | ド ②IP アドレス サブネットマスク                      |
| 3. インタフェースの起動                                           | インタフェース名(GE4 の場合)                        |
| tokai(config)#interface G<br>tokai(config-inf)#no shute | gabitethernet 0/4<br>lown                |
|                                                         | *                                        |

# 【条件】

|                              | <pc></pc>                  |  |  |
|------------------------------|----------------------------|--|--|
|                              | IP アドレス : 172.18.0.2       |  |  |
| ホスト名:tokai                   | サブネットマスクはすべて 255.255.0.0   |  |  |
| GIG4 の IP アドレス: 172.17.181.* | デフォルトゲートウェイ:172.18.0.1     |  |  |
| GIG5 の IP アドレス: 172.18.0.1   | 優先 DNS サーバ: 172.17.254.254 |  |  |
| サブネットマスク:255.255.0.0         | 代替 DNS サーバ:不要(空白)          |  |  |

※1. \* 印は、各 PC の IP アドレス(机に貼られた白ラベルの記載番号)

※2. PC の IP アドレスの設定方法は、別資料(5th\_1.pdf)参照

- ★ 実験6で Router に設定した以下の①~④のコマンドを実験ノートに記録する。 但し、動作モードの移行コマンドは除く。
- ① ホスト名を設定するコマンドとホスト名
- ② GE4 に IP アドレスとサブネットマスクを設定するコマンドと IP アドレス及びサブネットマスク
- ③ GE5 に IP アドレスとサブネットマスクを設定するコマンドと IP アドレス及びサブネットマスク
- ④ インタフェース GE4 と GE5 を起動するコマンド

#### 実験7く設定情報ファイルの確認>

実習6で設定した情報が正しく反映されているか?を、実習3で使用したコマンド(show running-config)を使っ て確認する。★ 実習3で確認した内容と比較して、どう変わったか?変わった箇所の内容を実習ノートに記録 する。

(例:no ip address → 172.18.0.1 255.255.0.0)

### 実験8<インタフェースの動作確認>

GE4 と GE5 がどのように動作しているか?を、実習4で使用したコマンド(show interface)を使って確認する。
★ 実習4で確認した内容と比較して、どう変わったか?変わった箇所の内容を実習ノートに記録する。
(例:Gigabitethernet0/4 is down, line protocol is down → Gigabitethernet0/4 is up, line protocol is up)

### 実験9<ルーティング・テーブルの確認>

ルーティング・テーブルがどう変化したか?を、実習5で使用したコマンド(show ip route)を使って確認する。 ★ 実習5で確認した内容と比較して、どう変わったか?変わった箇所の内容を実習ノートに記録する。 (例:C 172.17.0.0/16 is directly connected, Gigabitethernet0/4 追加)

### 実験10<ネットワークの動作確認>

先週の実習(ネットワーク構築)で使用したネットワークコマンド ping を使って、本実習のネットワークが動作しているか?を確認する。★次の①~⑤の結果(応答する:OK/応答しない:NG)を実習ノートに記録する。

| 宛先 IP アドレス                                                       |
|------------------------------------------------------------------|
| C:¥>ping 172.18.0.1                                              |
| Pinging 172.18.0.1 with 32 bytes of data:                        |
| Reply from 172.18.0.1: bytes=32 time<1ms TTL=128                 |
| Reply from 172.18.0.1: bytes=32 time<1ms TTL=128                 |
| Reply from 172.18.0.1: bytes=32 time<1ms TTL=128                 |
| Reply from 172.18.0.1: bytes=32 time<1ms TTL=128                 |
| Ping statistics for 172.18.0.1:                                  |
| Packets: Sent = 4, Received = 4, Lost = $0 (0\% \text{ loss})$ , |
| Approximate round trip times in milli-seconds:                   |
| Minimum = 0ms, $Maximum = 0ms$ , $Average = 0ms$                 |

- 自分の PC(コマンド・プロンプトで実行)から Router の Gigabitethernet0/5(GE5)へ ping を送る (OK/NG)
- ② 自分の PC(コマンド・プロンプトで実行)から Router の Gigabitethernet0/4(GE4)へ ping を送る (OK/NG)
- ③ 自分の PC(コマンド・プロンプトで実行)からインターネット接続用ルータ(172.17.254.254)へ ping を送る(OK/NG)
- ④ Router (通信ソフト TeraTerm で実行)から自分の PC へ ping を送る(OK/NG)
- ⑤ Router (通信ソフト TeraTerm で実行)からインターネット接続用ルータ(172.17.254.254)へ ping を送る (OK/NG)

## 実験11<インターネット接続>

このネットワーク構成でインターネットに接続できるか?を確認する。★ PC のブラウザ(IE)を起動して、任意の Web サイト(東海大学のページ以外の Yahoo!!など)の閲覧の可否(OK/NG)を確認する。NG の場合は、接続できない理由を2つ挙げて実験ノートに記録する。

(例えば、「実習用 Router に???の設定をしていないから」「インターネット接続用 Router に???の設定をしていないから」「PC に???の設定をしていないから」など)